# 動画ファイルのアップロード方法について

### ① 事務局から届いたメールのURLをクリックします

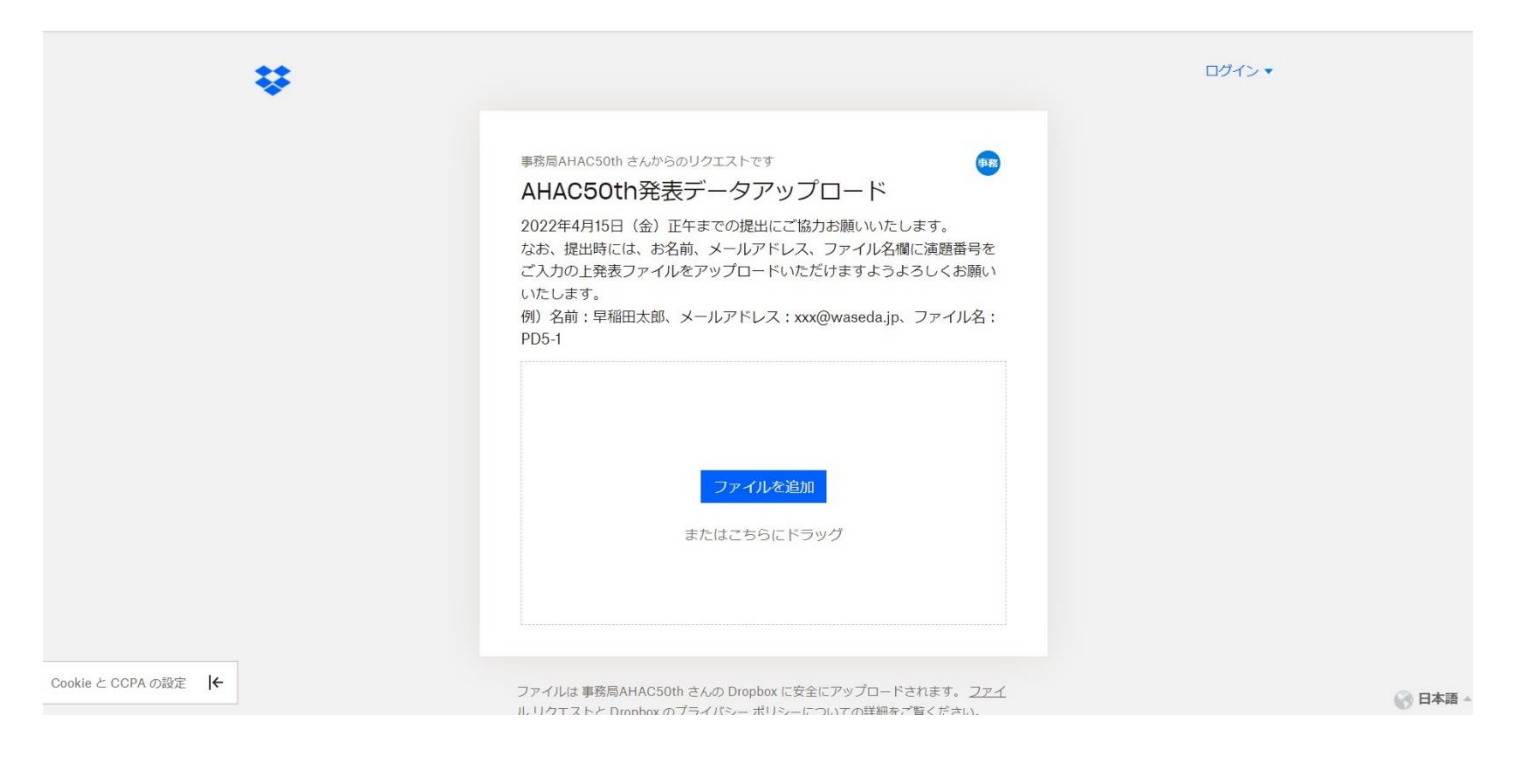

### この画面が開かれます

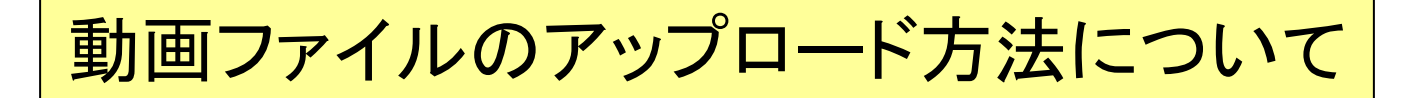

### ② ファイル名の確認

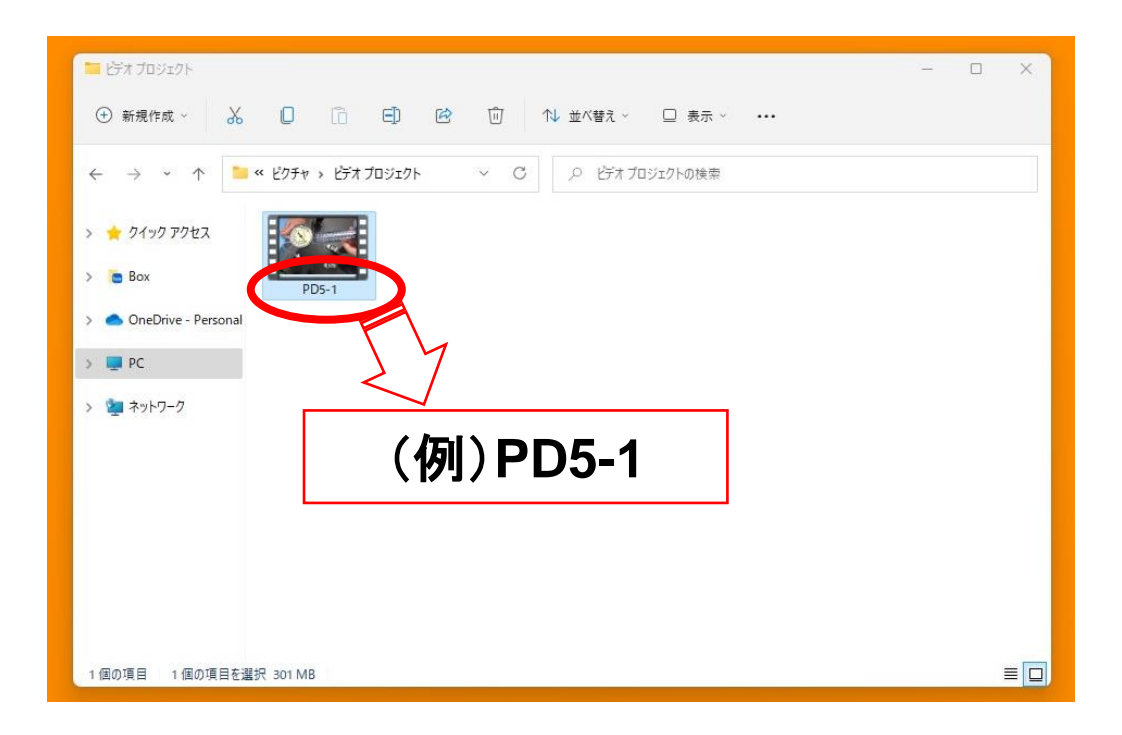

撮影した動画のファイル名を演題番号(本メールに記載 されております)に変更します (例1:PD5-1) (例2:O99-1) ※演題番号以外の情報は絶対に記載しないでください

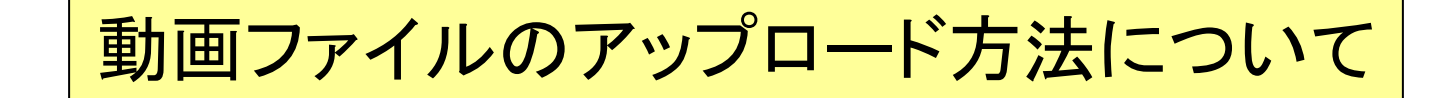

### ③ 撮影が終わりましたファイルをドラッグ&ドロップ します

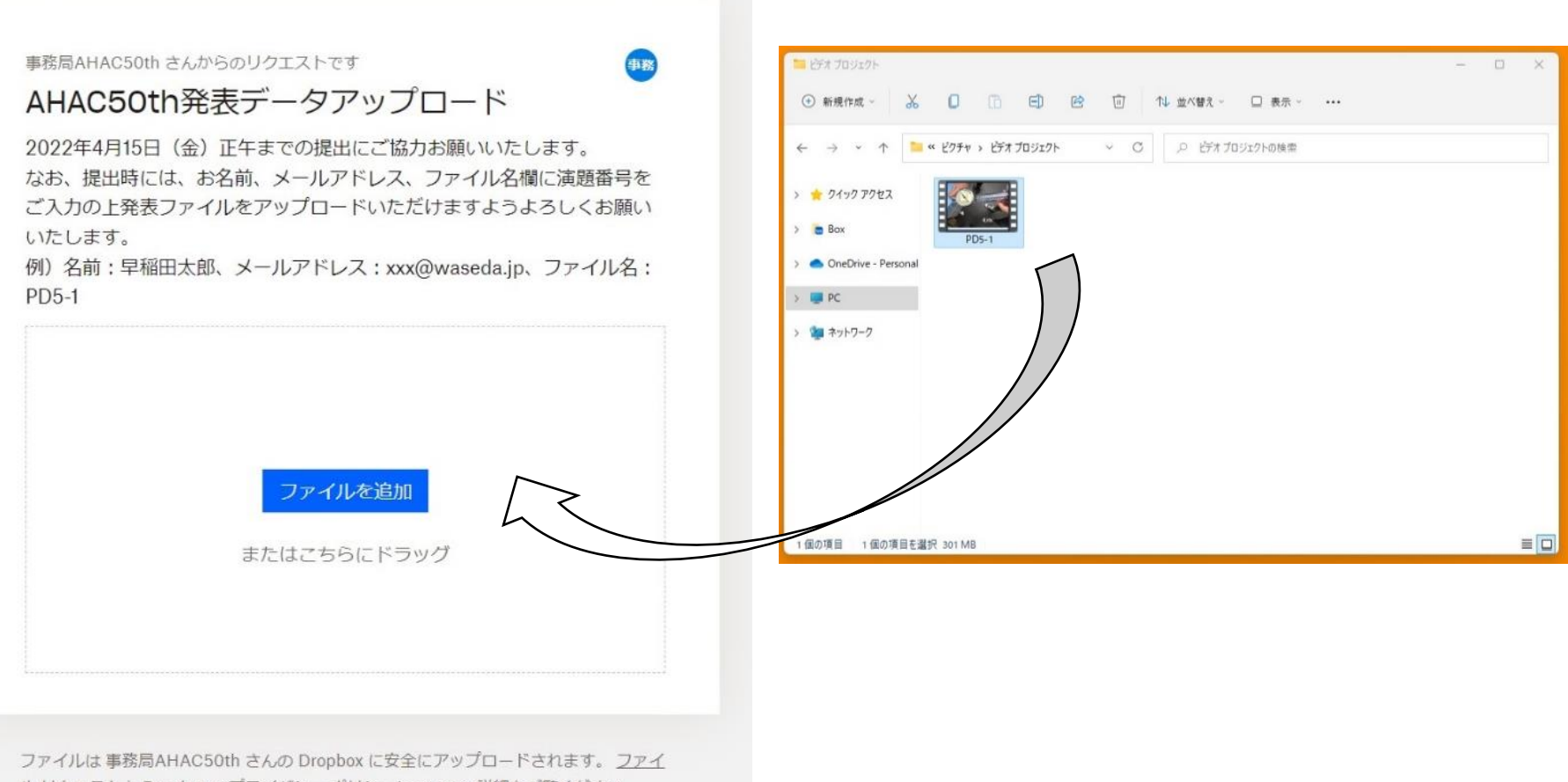

ル リクエストと Dronhox のプライバシー ポリシーについての詳細をご覧ください。

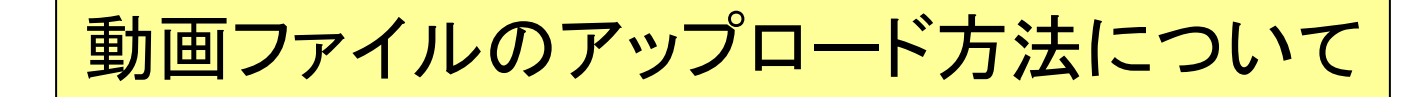

# ④ 以下の様にファイルが表示されていることを 確認後、名前、メールアドレスを入力します

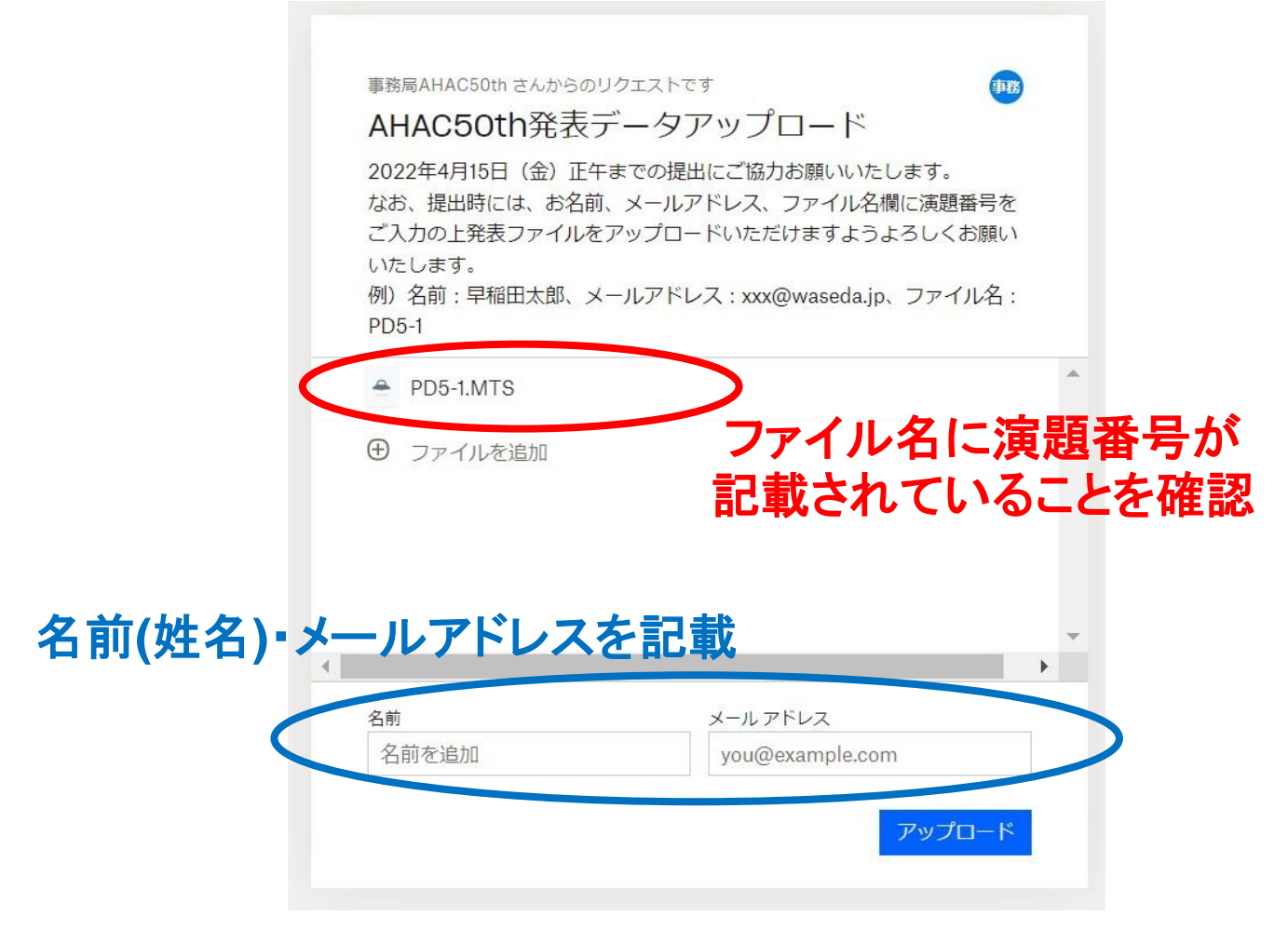

### 動画ファイルのアップロード方法について

# ⑤ 入力後、ファイル名、名前、メールアドレスに 誤りがないか確認し「アップロード」をクリックします

事務局AHAC50th さんからのリクエストです

AHAC50th発表データアップロード 2022年4月15日(金)正午までの提出にご協力お願いいたします。 なお、提出時には、お名前、メールアドレス、ファイル名欄に演題番号を ご入力の上発表ファイルをアップロードいただけますようよろしくお願い いたします。 例)名前:早稲田太郎、メールアドレス:xxx@waseda.jp、ファイル名: PD5-1

|   | PD5-1.MTS             | A                     |
|---|-----------------------|-----------------------|
|   | ⊕ ファイルを追加             |                       |
| 4 | <i>a</i> <del>+</del> | √ #7751-7             |
|   | 早稲田太郎                 | ahac50@list.waseda.jp |
|   |                       |                       |
|   | ファイルは事務局AHAC50th さんの  | )Dropbox に安全にアップロードされ |

## 動画ファイルのアップロード方法について

## ⑥ アップロード中は、このような画面になります

| AHAC50th 発:<br>2022年4月15日(金)<br>なお、提出時には、お<br>ご入力の上発表ファイ<br>いたします。<br>例)名前:早稲田太郎<br>PD5-1 | 友テ <i>ータアップロード</i><br>正午までの提出にご協力お願いいたします。<br>名前、メールアドレス、ファイル名欄に演題番号を<br>レをアップロードいただけますようよろしくお願い<br>メールアドレス:xxx@waseda.jp、ファイル名: |   |
|-------------------------------------------------------------------------------------------|----------------------------------------------------------------------------------------------------|---|
| PD5-1.MTS                                                                                 | 1%                                                                                                    |   |
|                                                                                           |                                                                                                    |   |
| ⊕ ファイルを追加                                                                                 |                                                                                                    |   |
| ④ ファイルを追加                                                                                 |                                                                                                    | , |
| <ul> <li>⑦ ファイルを追加</li> <li>名前</li> </ul>                                                 | メールアドレス                                                                                                    |   |

アップロード時間は動画ファイルによって異なります ※ ネットワーク環境によっては 10分程かかることも ございますが、しばらくお待ちください

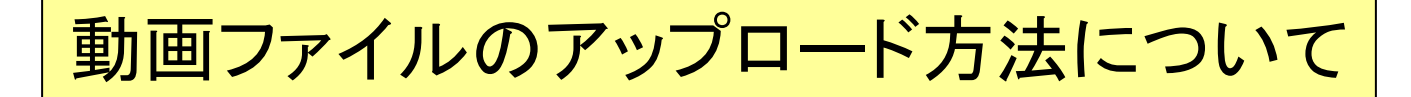

# ⑦ アップロードの完了 (以下の画面になっている事を確認)

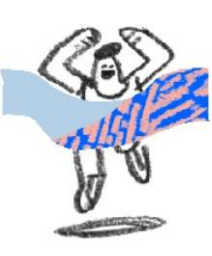

アップロード完了 事務局AHAC50th さんにファイルのアップロードが通知されます。

さらにファイルをアップロード

Dropbox を無料でお試しください

# アップロード完了の通知は送られませんので、 この画面になっていれば完了されております